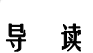

感谢阁下购买本公司的豪华型智能门锁! 在您使用本产品前,请务必仔细 阅读本说明书,它将帮您更快更有效地了解和正确使用您所选购的指纹锁。为 方便您日后的查阅,也请您保存好本说明书。

本说明书主要向您介绍了普罗巴克 I100 指纹锁的基本结构和功能,并向您 讲解了安装和日常使用的方法。为了让您更便捷地解决使用过程中可能出现的 一些问题,本说明书还向您列举了日常维护保养方法和常见问题解决方法 等信息,方便您的查阅。

本说明书是为本公司出品的 I100 系列指纹锁配套的说明书,不一定能适用于本公司其他型号的智能门锁,更不适用于其他品牌的智能门锁。

本说明书仅作为使用参考,您所购买的产品的实际外观、具体配置和功能 以您所购买的产品型号实物为准。本系列产品可能会有部件或者整机的性能与 可靠性的优化调整,但不会实质性地影响到您对产品的使用,请您谅解!

|                  |          | 目  | 录 |    |
|------------------|----------|----|---|----|
| 第一章              | 产品简介     |    |   | 1  |
| $\succ$          | 产品外观图    |    |   | 1  |
| $\triangleright$ | 产品特点     |    |   | 2  |
| $\succ$          | 功能介绍     |    |   | 3  |
| $\triangleright$ | 适用范围     |    |   | 5  |
| $\triangleright$ | 开门方向     |    |   | 5  |
| 第二章              | 操作与使用    |    |   | 6  |
| $\succ$          | 出厂状态设置   |    |   | 6  |
| $\succ$          | 用户权限表    |    |   | 7  |
| $\succ$          | 键盘功能说明   |    |   | 8  |
| $\succ$          | 进入菜单     |    |   | 9  |
| $\succ$          | 用户管理     |    |   | 10 |
| $\succ$          | 系统设置     |    |   | 13 |
| $\succ$          | 查看功能     |    |   | 15 |
| $\succ$          | 扩展功能(选配) |    |   | 16 |
| $\succ$          | 采集指纹     |    |   | 19 |
| $\succ$          | 开门方法     |    |   | 19 |
| $\succ$          | 应急电源使用   |    |   | 20 |
| $\succ$          | 电池的安装和使用 |    |   | 21 |
| $\succ$          | 常开功能设置   |    |   | 21 |
| 第三章              | 安装指引     |    |   |    |
| $\succ$          | 安装图示     |    |   | 22 |
| $\succ$          | 安装步骤     |    |   | 23 |
| 第四章              | 维护与保养    |    |   |    |
| $\succ$          | 日常维护及保养  |    |   |    |
| 第五章              | 常见问题及其解决 | 方法 |   |    |
| 第六章              | 售后服务     |    |   |    |
| 附录一              | 重要提示     |    |   |    |
| 附录二              | 技术参数表    |    |   |    |
| 附录三              | 装箱清单     |    |   |    |
| 附录四              | 安装工具示例   |    |   |    |
| 附录五              | 注册信息登记表  |    |   |    |

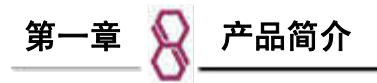

本章节将为您介绍本公司 I100 指纹锁的基本结构,功能特点和适用环境,能帮助您在最短的时间内了解和熟悉您所购买的产品。

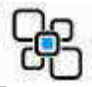

### ▶ 产品外观图

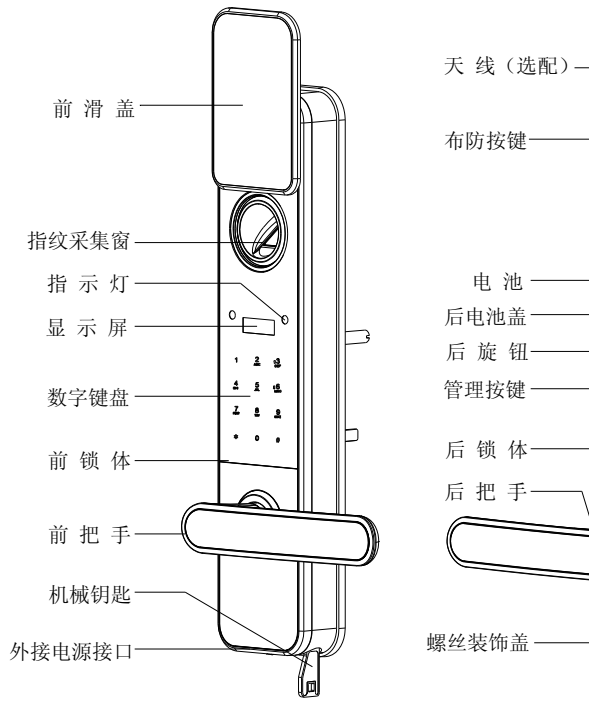

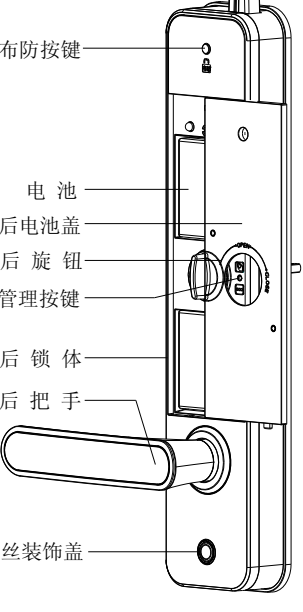

前锁体

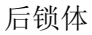

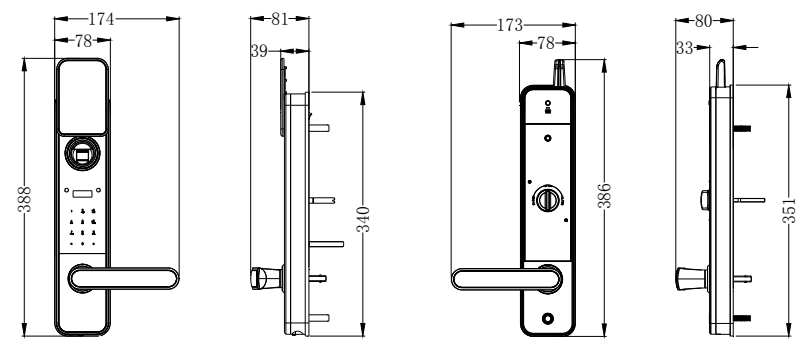

正视图(单位:mm)

侧视图 (单位: mm)

后视图(单位: mm) 侧视图(单位: mm)

### ▶ 产品特点

- ◆ 时尚风格:源自极简主义设计理念,将经典黑色镜面的触摸屏幕与镀铬金属 边框完美结合,凸显时尚动感气息。
- ◆ 卓越算法:世界领先普罗巴克指纹算法技术,成熟稳定,高效快捷。
- ◆ 双重验证:具有指纹加密码或者指纹加指纹两种双重验证开门方式,为您的 家居提供双重保障。
- ◆ 开合自如:只要轻轻推动滑盖立即上电,如同滑盖手机般的流畅滑动,让您感 受流畅的自由与释放。
- ◆ 一触即可:超舒适手感的智能触摸按键设计,轻触间彰显科技魅力,享受独特 生活质感。
- ◆ 人锁互动:具备人性化可视操作界面及温馨细致的语音提示,简化操作流程, 无师自通。
- ◆ 智能家居: HSC100 安全卫士具备无线掌控的安防联动功能,超越时间与空间 带您进入科技生活。

### ▶ 功能介绍

### 🐲 开门功能

本指纹锁支持指纹、密码、钥匙、组合开门四种标准开门方式,以及遥控 (选配)开门方式。

### 🐨 反锁功能

门内外上提把手都可实现反锁,亦可驱动天地杆;门内旋转小旋钮,实现 门内锁死功能,此时在门外无论采用哪种方式都不能开门。

### 🔹 常开功能

本锁可设置常开状态,在常开状态下可直接下压把手开门。

- 同用常开:指纹或密码(管理员密码除外)验证成功后,在转动把手开门之前,长按数字键"9",提示操作成功,进入常开状态。常开状态下绿色指示 灯闪烁(约每3秒闪一次)。
- **取消常开**:采用任意方式正确开门一次(机械钥匙除外)或取下电池断电, 取消常开。

### 🔹 警示功能

#### ♦ 钥匙开门报警

在设置好钥匙开门报警后,使用钥匙开门,会有约 30S 的报警;报警过程中 不能被解除,30S 后报警自动解除。

#### ♦ 斜舌报警

关门时,如果斜舌没有完全弹出,门口处于虚假关门状态,2~3秒后系统会 发出提示音,同时红色指示灯闪烁。安全管家联动提示(选配)。

#### ♦ 防撬报警

当强行拆除或打开锁体外壳时,系统会发出报警音,同时红色指示灯闪烁, 报警音持续约 30 秒。除机械钥匙外的任意方式正确开门可解除报警。

#### ♦ 低压报警

电池电量不足时,锁会提示电量低,电池符号闪烁;在低压状态下,每次睡 眠唤醒后会有语音提示电量低。电量低时请及时更换电池。

#### ♦ 键盘锁死报警

连续输入 32 位错误密码或连续 3 次输入错误密码,键盘将自动锁死,按任意 数字键都会提示"键盘已锁",约 15 分钟后自动解锁。采用正确开门(机械钥匙 除外)或取下电池可以解除键盘锁定。

#### ♦ 胁迫报警(选配)

当用户受到胁迫开门时,请使用 90-99 编号的登记指纹开门,启动胁迫报警 此时 HSC100 会发送报警短信至所注册手机。

注: 需配置安全管家 HSC100 且正确注册,详见《安全管家 HSC100 使用 说明书》。

### \* 安防联动功能(选配)

门锁与安全管家实现无线连接,任意方式开门时都有短信提示(钥匙开门方 式除外)。当有破坏报警、键盘锁死报警、胁迫报警情况发生时,安全管家会发 报警提示短信至手机用户。

注:详细的功能,请参照《安全管家 HSC100 使用说明书》。

### ▶ 适用范围

- ☑ 适用场所:高档住宅区、别墅、办公大楼、商务写字楼、星级酒店等。
- ☑ 适合门厚: 40-100mm
- ☑ 适合门类:木门、铁门及各类复合材质的防盗门。

### ▶ 开门方向

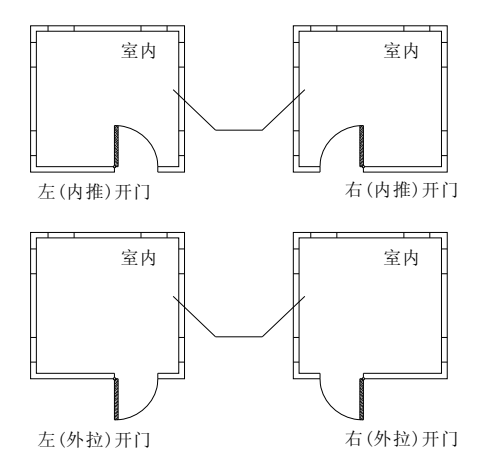

- **左开门**:您站在门的外侧,当门的固定铰链在左边时,指纹锁定义为左开门,分左内推开门和左外拉开门。
- **右开门:**您站在门的外侧,当门的固定铰链在右边时,指纹锁定义为右开门,分右内推开门和右外拉开门。

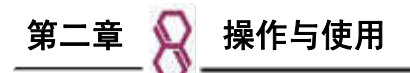

本章节将为您介绍本公司 I100 指纹锁的使用方法,包括常规功能的使用及管理设置。提醒您一定要妥善记录管理您所注册的信息。

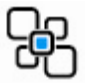

### ➤ 出厂状态设置

CS 出厂原始设置

- ◆出厂时指纹库为空,出厂管理员密码为 00123456
- ◆时间格式:24小时制
- ◆ 语 言: 中文
- ◆文 字:简体中文
- ◆语 音:中文语音提示
- ◆钥匙报警:关闭

建意:请您在门锁安装调试完后,第一时间修改锁内出厂管理员密码,以防留下安全隐患。
(3)恢复出厂状态的操作

取下后锁体上的电池盖,用直径 2.0mm 长针长按后锁面"复位"键直至提示"操作成功",则恢复出厂设置成功。此时用户密码和用户指纹被清空,管理员指纹保留,管理员密码恢复为 00123456 (如下图)。

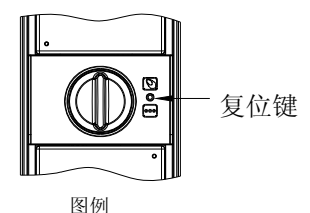

如果提示"操作失败",请退出重新操作。

📤 注意: 恢复出厂设置后或初次上电,系统会提示选择语言。

### ▶ 用户权限表

| 项目            | 数量   | 编号    | 权限                                                             |  |
|---------------|------|-------|----------------------------------------------------------------|--|
| 管理员密码         | 1组   | 00    | 增加/删除/清空用户密码、用户指纹、遥控;<br>重设管理员指纹、管理员密码;登记/注销安全管家<br>HSC100     |  |
| 用户密码          | 9组   | 01-09 | 开门                                                             |  |
| 管理员指纹         | 1枚   | 00    | 增加/删除/清空用户密码、用户指纹、遥控;开门;<br>重设管理员指纹、管理员密码;登记/注销安全管家<br>HSC100; |  |
| 用户指纹          | 99 枚 | 01-99 | 开门(90-99为胁迫指纹编号)                                               |  |
| 管理员手机<br>(选配) | 1个   | 00    | 管理安全管家 HSC100                                                  |  |
| 遥控器(选配)       | 10 个 | 00-09 | 开/关门                                                           |  |

### 说明

#### 1. 密码说明:

- a. 每一把锁能设置 10 组密码, 其中 1 组是管理员密码, 另外 9 组是用户密码。
- b. 密码由 8 位数字组成 (2 位编号+6 位数字),如出厂时的管理员密码 00123456, 其中 00 表示管理员密码编号,验证输入时直接输入全部 8 位数字即可。密码编号 为 00-09,密码的后面 6 位由 0-9 任意数字组合。管理员密码编号固定为 00,用 户密码编号从 01-09 中任意选择。
- c. 每个密码对应一个编号,不可共用(比如有一组密码是09123456,那么在注册 另一组密码时,除非删除原有09开头的密码,否则不能注册09开头的密码了)。 每组密码的编号虽然不能相同,但后面的6位数是可以相同的,但是为了安全, 建议后面6位不要设置成一样的(比如:03号密码是03239685,08号密码也可 以是08239685)。

#### 2. 指纹说明:

- a. 每一把锁可以录入 100 枚指纹, 其中 1 枚是管理员指纹, 另外 99 枚是用户指纹。
- b. 指纹编号为 00-99,管理员指纹编号固定为 00,用户指纹编号从 01-99 中任意选择,其中 90-99 指纹编号为胁迫指纹编号,可用于胁迫报警。
- c. 每个指纹对应一个编号,不可共用,同一指纹不能重复登记。
- d. 指纹采集灯亮时登记、验证指纹才有效。

 本锁出厂设置指纹库为空,请通过出厂管理员密码进入管理菜单及时登记您自己的 管理员密码及管理员指纹。之后您可以通过您的管理员密码和管理员指纹重设你的管 理员密码、管理员指纹,增加、删除您的用户密码和用户指纹及进行其他设置。

### ▶ 键盘功能说明

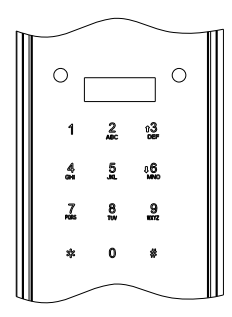

I100 指纹锁, 键盘采用的是 12 键设计, 其具体功能如下:

"3"键: 既是数字键也是"向上"选择的功能键;

"6"键:既是数字键也是"向下"选择的功能键;

"#"键:空闲状态时按 "#"进入指纹验证功能,在功能状态按 "#"表示确认;

"\*"键:取消,返回和删除功能。如设置用户名、编号、密码时可以删除输入 (在密码开门时无删除功能)。

🌺 注意: 按键黑屏时无法进行工作,请用手触摸按键屏唤醒按键。如下图:

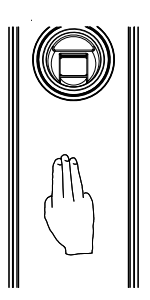

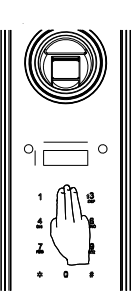

按键休眠时,请先用手 唤醒按键后可看到数字 触摸按键屏唤醒按键 键盘,显示屏和指示灯

### ▶ 进入菜单

### 本门锁的软件设置采用二级菜单管理模式

1. 管理员密码方式进入菜单

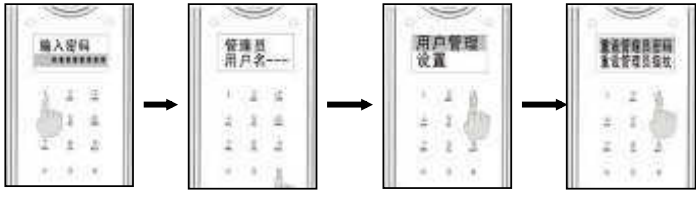

直接输入管理员 密码按"#"键

验证成功,按"#"键 进入下一级菜单

上下键选择相应的菜 单,按"#"键

二级菜单

### 2. 管理员指纹方式进入菜单

A. 滑盖未打开时

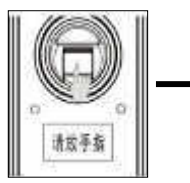

上提滑盖,指纹采集窗灯亮, 直接验证有效管理员指纹

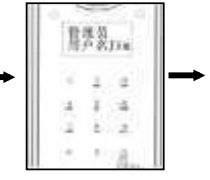

验证成功,按"#" 键进入一级菜单

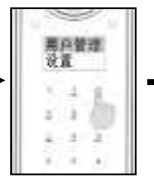

上下键选择相应的菜单

按"#"键进入二级菜单

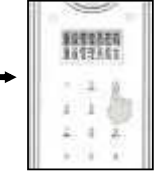

二级菜单

B. 滑盖常开时

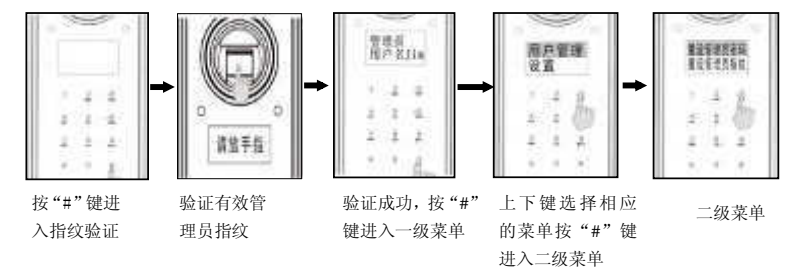

▶ 用户管理

### 🧝 重设管理员密码

进入二级菜单,上下键选择"重设管理员密码"按"#"键进入下一步。操作界面示例如下:

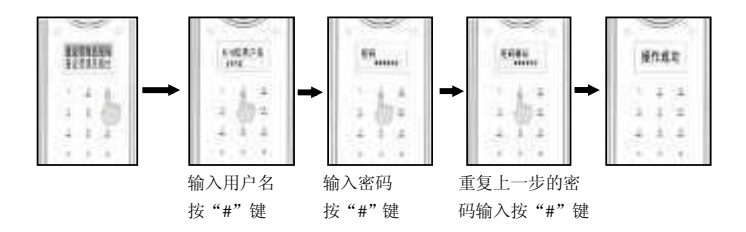

注意:管理员密码编号固定为00,无需输入,不可修改;用户名由0-8位的字母或数字组成,可以不输入用户名,以下同。操作成功,原有的管理员密码将被新管理员密码所取代。

## 💂 重设管理员指纹

按"#"键

进入二级菜单,上下键选择"重设管理员指纹"按"#"键进入下一步。操作界面示例如下:

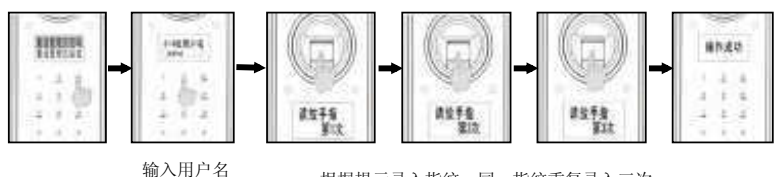

根据提示录入指纹,同一指纹重复录入三次

注意:管理员指纹的编号固定为00,无需输入,不可修改。指纹采集窗灯亮时采集指纹才 有效。

增加用户密码

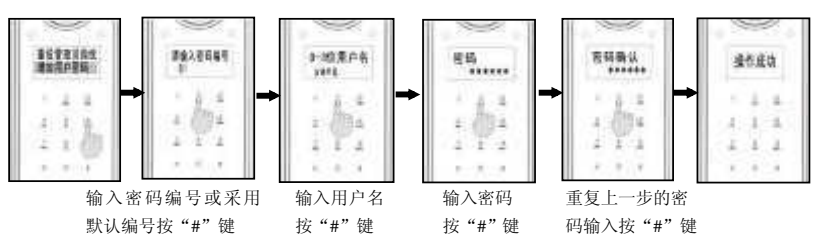

进入二级菜单,上下键选择"增加用户密码"按"#"键进入下一步。操作界面示例如下:

### 🌄 增加用户指纹

进入二级菜单,上下键选择"增加用户指纹"请参照管理员指纹登记步骤。操作界面示例如下:

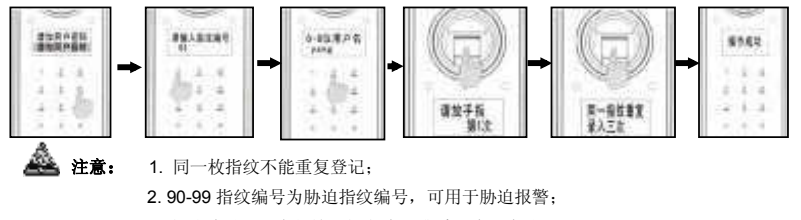

指纹编号可以自行输入指定编号或采用默认编号。

### - 删除用户密码

进入二级菜单,上下键选择"删除用户密码"按"#"键进入下一步。操作界面示例如下:

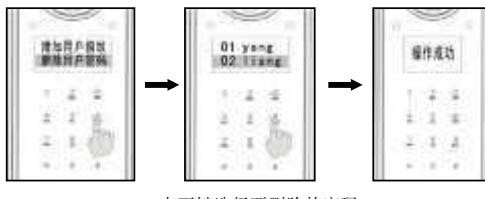

上下键选择要删除的密码 用户,按"#"键确认删除

### 📕 删除用户指纹

进入二级菜单,上下键选择"删除用户指纹"按"#"键进入下一步。操作界面示例如下:

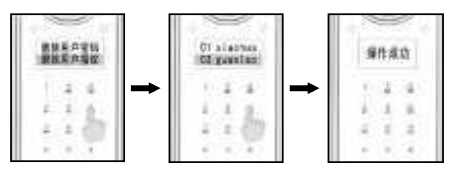

上下键选择要删除的指 纹用户,按"#"键确认删除

### 🎆 清空用户密码(不包含管理员密码)

进入二级菜单,上下键选择"清空用户密码"按"#"键进入下一步。操作界面示例如下:

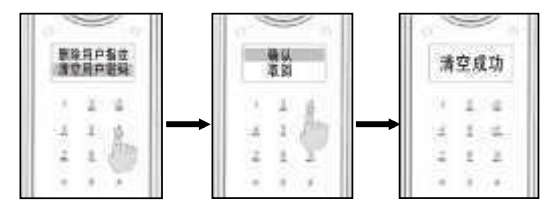

选择"确认"按"#"键将清空所有用户密码,但管理员密码保留。 可上下键选择"取消"按"#"键,取消清空操作。

### 🌃 清空用户指纹(不包含管理员指纹)

进入二级菜单,上下键选择"清空用户指纹"按"#"键进入下一步。操作界面示例如下:

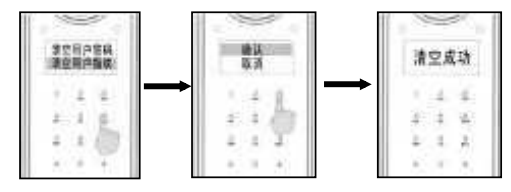

选择"确认"按"#"将清空所有用户指纹,但管理员指纹保留。 可上下键选择"取消"按"#",取消清空操作。

▶ 系统设置(语言/日期/时间/时间格式/静音)

以下设置请首先进入一级菜单

🌌 语言设置- 中文简体/English

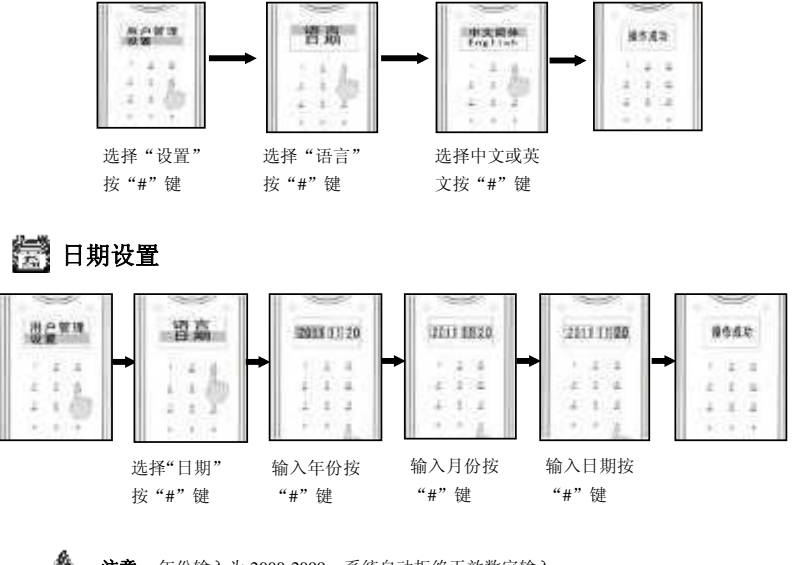

注意:年份输入为 2000-2099,系统自动拒绝无效数字输入。

🚑 时间设置

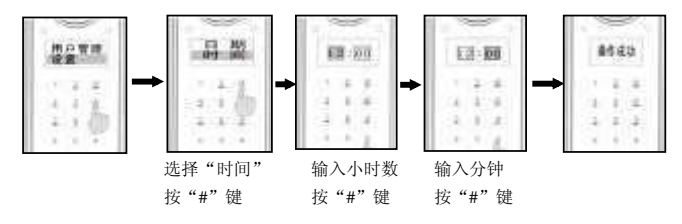

🎎 注意:如果是 12 小时制的,还要选择上/下午。系统自动拒绝无效数字输入。

■ 时间格式设置

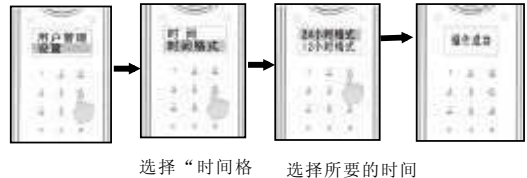

式"按"#"键 格式按"#"键

🚿 静音设置

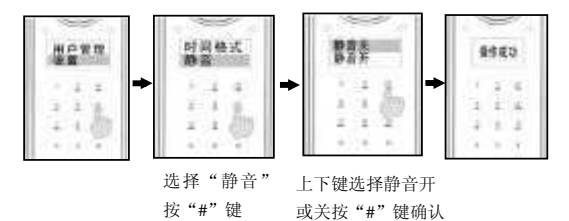

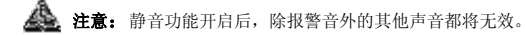

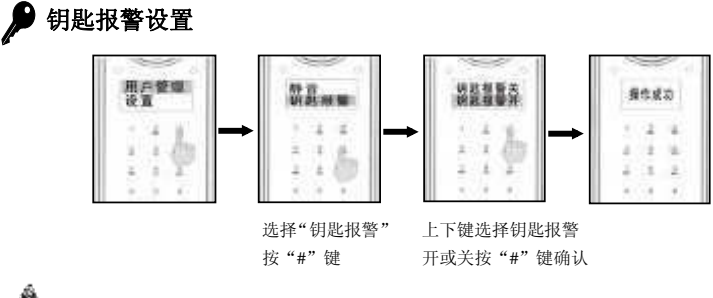

**注意:**钥匙报警设置关闭后,钥匙开门不再报警。

查看功能(查询开门记录/复位时间/剩余空间)

### 以下设置请首先进入一级菜单

🔎 查询开门记录

- **查看所有**:按时间顺序排列所有的开门记录,上下键选择查看;
- **指定密码**: 输入指定的密码编号, 查看指定的密码的开门记录;
- **指定指纹**: 输入指定的指纹编号, 查看指定的指纹的开门记录;
- 指定遥控: 输入指定的遥控器编号, 查看该遥控器的开门记录;
- 远程记录:查看所有远程的开门记录;
- 钥匙记录:查看所有钥匙的开门记录。

操作界面示例如下(以查询指定密码开门记录为例):

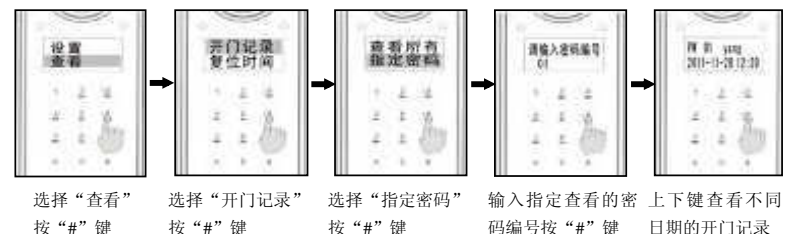

🛕 注意: PW-密码开门; FP-指纹开门; RM-遥控器开门; KY-钥匙开门。

🕐 查询复位时间(只显示最近一次的复位时间)

操作界面示例如下:

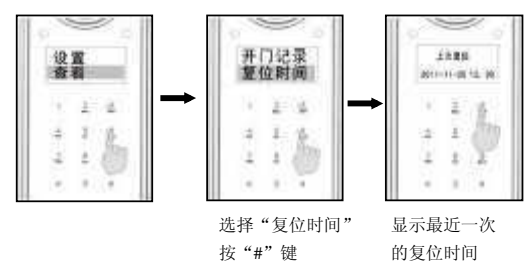

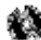

🚵 剩余空间(显示已登记的密码、指纹数和剩余的密码、指纹数)

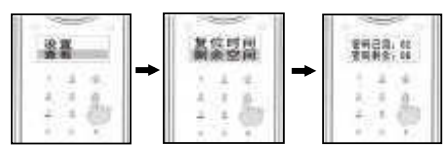

选择"剩余空间"显示密码、指纹的已用、 剩余数量,按上下键查看 按"#"键

▶ 扩展功能(洗配)

(增加/删除遥控,登记/注销安全管家,增加/注销组合)

以下设置请首先进入一级菜单

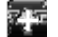

27 增加遥控

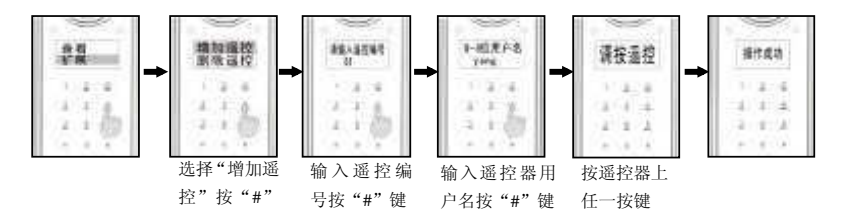

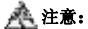

1.遥控编号可选择 00-09 中的任意一组或使用默认编号;

2.若遥控已注册,则提示"用户已存在";

3.超时未按遥控按键或遥控异常,导致注册失败请重复以上步骤完成注册。

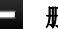

■ 删除遥控

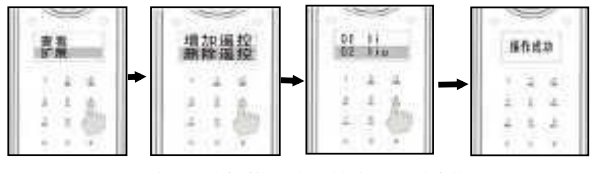

选择"删除遥控"上下键选择要删除的 按"#"键 遥控用户, 按"#"键

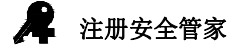

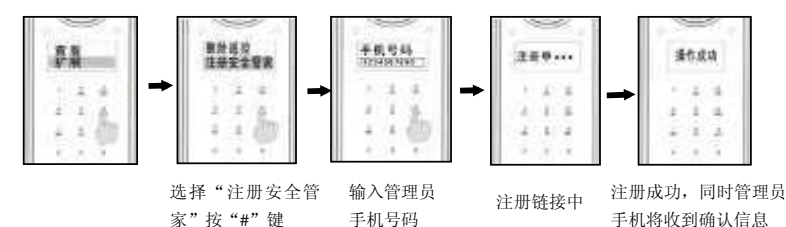

注意: 1.只有管理员手机号才可以管理安全管家(如注册其它用户手机/重设密码以及其它设置);

2.注册前要使安全管家进入注册状态(该功能属于选配,详细操作,请参照《安全管家 HSC100 使用说明书》)。

3.若提示操作失败或是 20 秒后未收到确认信息请重复以上操作。

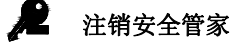

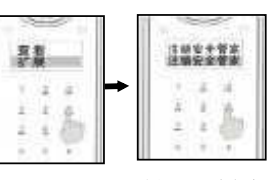

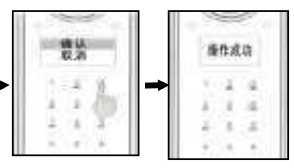

选择"注销安全 管家"按"#"键 选择"确认"按"#"键确认注销, 或选择"取消"按"#"键取消操作

🔔 注意: 注销安全管家后不影响安全管家报警功能。

🎭 增加组合 (増加 "密码+指纹" 或 "指纹+指纹" 双验证)

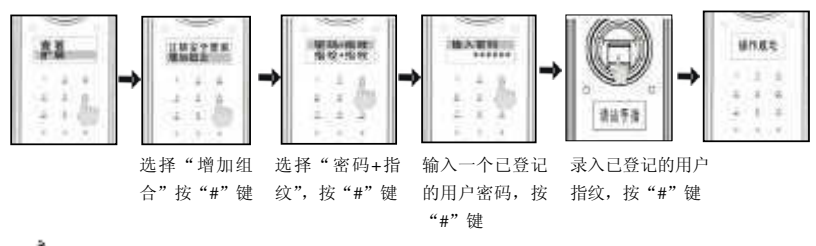

🎄 注意: 被组合的指纹和密码须是已登记的用户指纹和用户密码,管理员指纹和管理员密码

禁止被组合,且任一指纹或密码都只能被用在一组组合中。

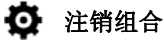

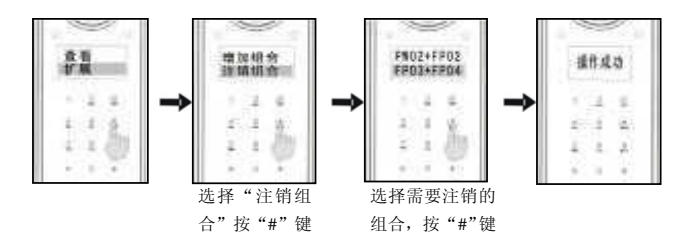

### ◆ 关于(显示本锁的基本信息)

用管理员身份验证后,按"#"键进入一级菜单选择"关于",按"#"键确认,进入本锁信息显示界面。

### > 采集指纹

指纹中心包含了图像大部分信息,采集、验证指纹时请正确放置手指。方法: 把手指放在指纹采集窗上,力度适中,尽量平放。如下图:

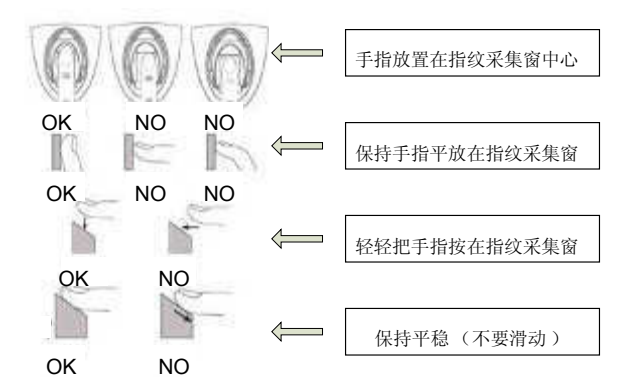

### ▶ 开门方法

### 🔨 机械钥匙开门

插入钥匙旋转 270 度按住不放,下压把手开门。

### \*\*\* 用户密码开门

步骤一:唤醒触摸按键板,输入8位用户密码(2位编号+6位密码),按"#"

键。

步骤二:密码验证成功,绿色指示灯亮,下压把手即可开门。

若此用户密码被设置为组合开门密码,则在完成"步骤一"后须根据提示继续验证与此密码同组合的用户指纹方可开门。

### 💊 指纹开门

步骤一: ①指纹采集窗未外露时请上提滑盖,此时指纹采集窗灯亮,根据提示 直接验证已登记的指纹。

②指纹采集窗已外露而采集窗灯不亮的情况下,按"#"键,指纹采集窗 灯亮,根据提示验证已登记的指纹。

步骤二:指纹验证成功,绿色指示灯亮,然后下压把手开门。

若此用户指纹被设置为组合开门指纹,则在完成"步骤一"后须根据提示 继续验证与此枚指纹同组合的用户密码或用户指纹方可开门。

🙇 注意:组合开门时:

1. 两个组合对象的验证顺序不限,您可先输入任意一个组合对象;

2. 两个组合对象的开门信息都将被保存;

3. 开门短信只提示一个组合对象的开门信息;

4. 若组合中含有胁迫指纹,则当组合开门成功后会发出胁迫报警;

5. 组合中任一对象被删除,组合则自动注销,但另一对象可以单独执行开门功能。

### 遥控器开门(选配)

- 1、本功能只适用于带遥控功能的产品。
- 2、直接按遥控器上的开门/关门键可实现开门/关门。
- 3、在空旷环境下遥控距离可达80米左右,与周围环境因素有关。

### ▶ 应急电源使用

当电池没电或电量过低,可外接 9V 层叠电池(6F22,9V),作为应急电源,将 电池接到前锁体下方电源接口处给锁供电,然后以任意方式开门。

注: 电源对钥匙开门方式无影响。

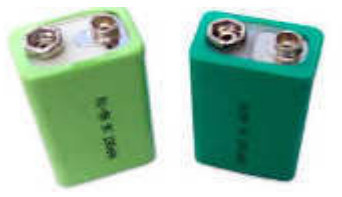

9V 层叠电池

### ▶ 电池的安装和使用

### 🔆 安装电池方法

拧开电池盖螺钉,取下电池盖,在电池盒中装入电池(视具体产品型号的 配置而定),装上电池盖,再拧紧电池盖螺钉。

### 🐠 使用电池注意事项

- ✓ 请使用正确型号的电池。(电池建议使用正规厂家生产的合格的高能碱性 电池);
- ✓ 若锁长期不使用,请取出电池;
- ✔ 型号不同的电池、新旧电池不可混用;
- ✔ 请将电池的正负极正确安装;

# 第五章 👷 常见问题及其解决方法

| 故障现象                | 可能原因                                | 解决方法                                                       |
|---------------------|-------------------------------------|------------------------------------------------------------|
|                     | ①机械钥匙不正确                            | 使用正确的机械钥匙                                                  |
| 用机械钥匙无法开门           | ②锁头损坏                               | 用其他方法开门后请专业<br>人员检查门锁并更换损坏<br>的零件                          |
|                     | ③锁芯损坏                               | 同上                                                         |
|                     | ④离合器机械故障                            | 同上                                                         |
| 指纹/密码/遥控开门验         | ①门锁安装问题                             | 请专业人员检查                                                    |
| 证成功,绿色指示灯<br>亮,门无法开 | ②锁芯机械故障,锁芯线折断<br>或锁芯线没装好            | 同上                                                         |
|                     | ①该指纹为非法指纹                           | 使用有效指纹或改用其他<br>方式开门                                        |
|                     | ②该指纹已经被注销                           | 同上                                                         |
|                     | ③有效指纹的位置偏差过大                        | 重新验证指纹: 将手指平<br>放在指纹采集窗中心,缩<br>小与登记时指纹的位置差<br>距;或改用其他方式开门。 |
| 验证指纹开门时,提示          | ④该指纹破损                              | 重新登记一枚指纹(建议<br>同一用户应注册 2 枚以上<br>指纹);或改用其他方式开<br>门          |
|                     | ⑤手太干\湿\冷                            | 将手指保湿\擦干\保暖后<br>再验证指纹;或改用其他<br>方式开门                        |
|                     | ⑥采集指纹时用力过大,指纹<br>变形。                | 用正确方式重新验证指纹                                                |
|                     | ⑦采集指纹时用力过轻,指纹<br>大部分未与指纹采集窗充分<br>接触 | 同上                                                         |
|                     | ⑧阳光直射影响指纹成像                         | 用任何不透光的物件遮住<br>强光再验证指纹                                     |

| 故障现象                                | 可能原因                                     | 解决方法                            |
|-------------------------------------|------------------------------------------|---------------------------------|
| 成功验证有效指纹<br>/密码/遥控开门,状<br>态正常, 电机不工 | ①连接线松动                                   | 请专业人员检查门锁并更换<br>损坏的零件           |
| 作,无法开门                              | ②电机故障                                    | 同上                              |
| 有效指纹/密码/遥                           | ①验证时把手未回位                                | 将把手回位后,重新验证                     |
| 控开门,电机正常<br>转动,前把手空转,<br>无法开门       | ②把手内未装方轴弹簧                               | 请专业人员检查门锁                       |
| 遥控不能开/关门                            | ①遥控器电量耗尽或遥控器损<br>坏(此时遥控器灯不亮。)            | 更换遥控器电池或请专业人<br>士检测遥控器是否损坏      |
|                                     | ②锁的问题(遥控器灯亮)                             | 请专业人员检查门锁                       |
| 转动前把手, 主锁<br>舌不能完全打进                | ①锁芯上油部件粘有灰尘或前<br>后锁体接线未放好卡住锁芯            | 请专业人员检查门锁                       |
| 去。                                  | ②门锁天地杆松动了                                | 同上                              |
|                                     | ①电池耗尽或正负极装反                              | 用外接电源或采用其他方式<br>开门后检查电池         |
| 按键无反应或禁止<br>操作                      | ②连续输入 32 位密码或连续 3<br>次确认错误密码,键盘自动锁<br>定。 | 隔 15 分钟再操作键盘或改用<br>其他方式开门可解除锁定。 |
|                                     | ③前后锁体连接线松动                               | 用机械钥匙开门后,请专业人<br>员检查门锁。         |
| 门锁常开常闭,无                            | ①离合器组件故障                                 | 请专业人员检查门锁                       |
| 法正常使用。                              | ②把手内未装方轴弹簧                               | 同上                              |